#### https://www.halvorsen.blog

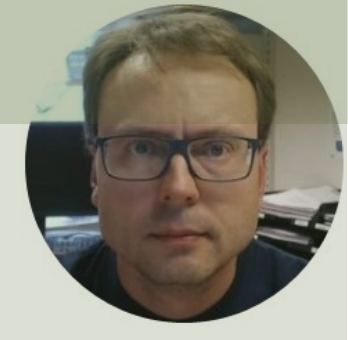

# RFID Readers with LabVIEW Examples

Hans-Petter Halvorsen

## Contents

- This Tutorial will provide some basic LabVIEW Examples for some selected RFID Readers
- The following RFID Readers are used in this Tutorial:
  - -<u>RFID Desktop Reader NEO 2</u>
  - Parallax USB RFID Reader

#### https://www.halvorsen.blog

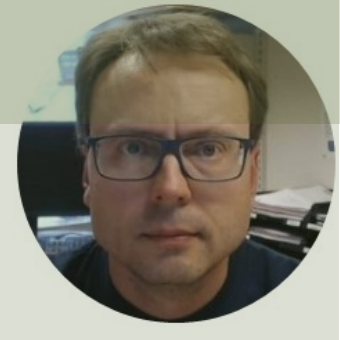

# RFID Desktop Reader NEO 2

#### Hans-Petter Halvorsen

Table of Contents

### **Desktop Reader NEO 2**

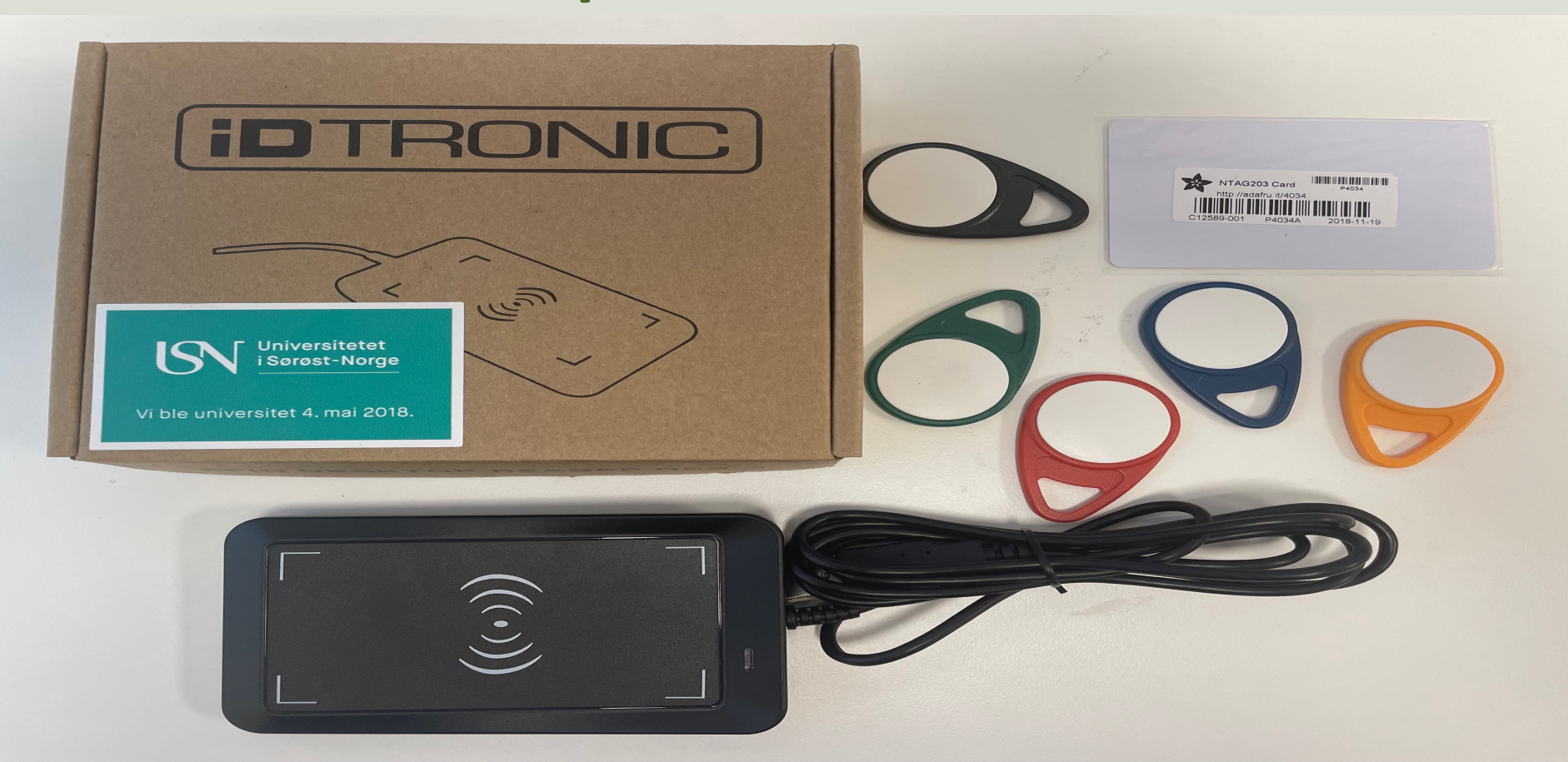

# **Desktop Reader NEO 2**

High Frequency (HF) 13.56MHz RFID Reader from iDTRONIC

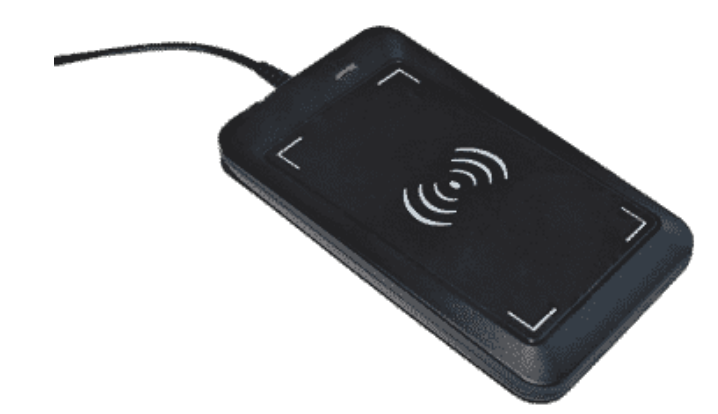

The RFID Reader supports most HF (13.56MHz) on the market, like MIFARE Classic, etc.

The RFID Reader can be used out of the box – Just open, e.g., a. empty MS Word document or similar. Then put a RFID Tag on top of the RFID Reader and the UID will be written to your screen

https://en.idtronic-rfid.com/rfid-readers/rfid-hf-readers/desktop-reader-neo-2/

### MIFARE Classic 1K (ISO 14443A) Tags

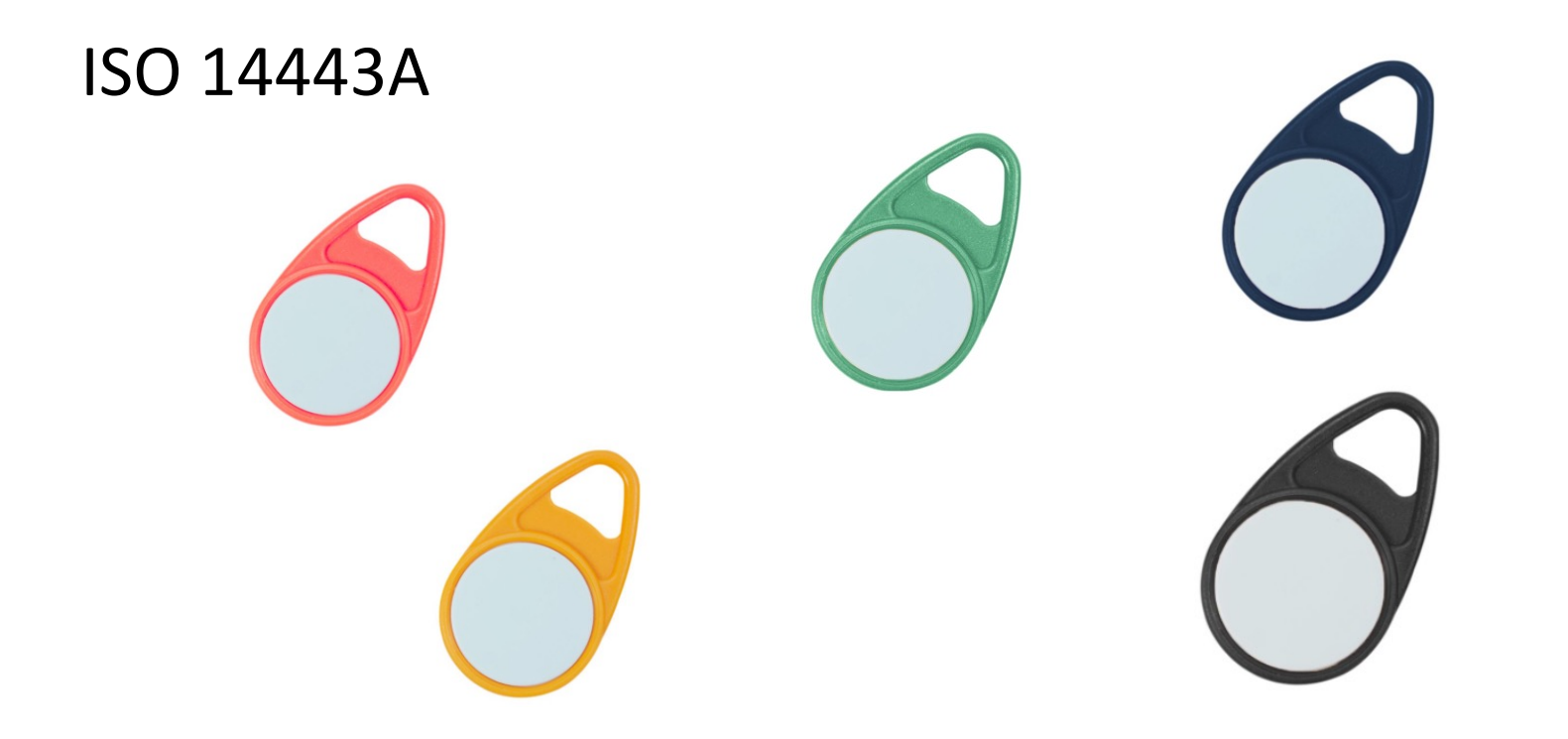

https://www.elfadistrelec.no/en/rfid-tag-hf-red-13-56mhz-nxp-mifare-idtronic-kf-mfs50-rd/p/30182163?trackQuery=RFID&pos=30&origPos=30&origPageSize=50&track=true

# Testing

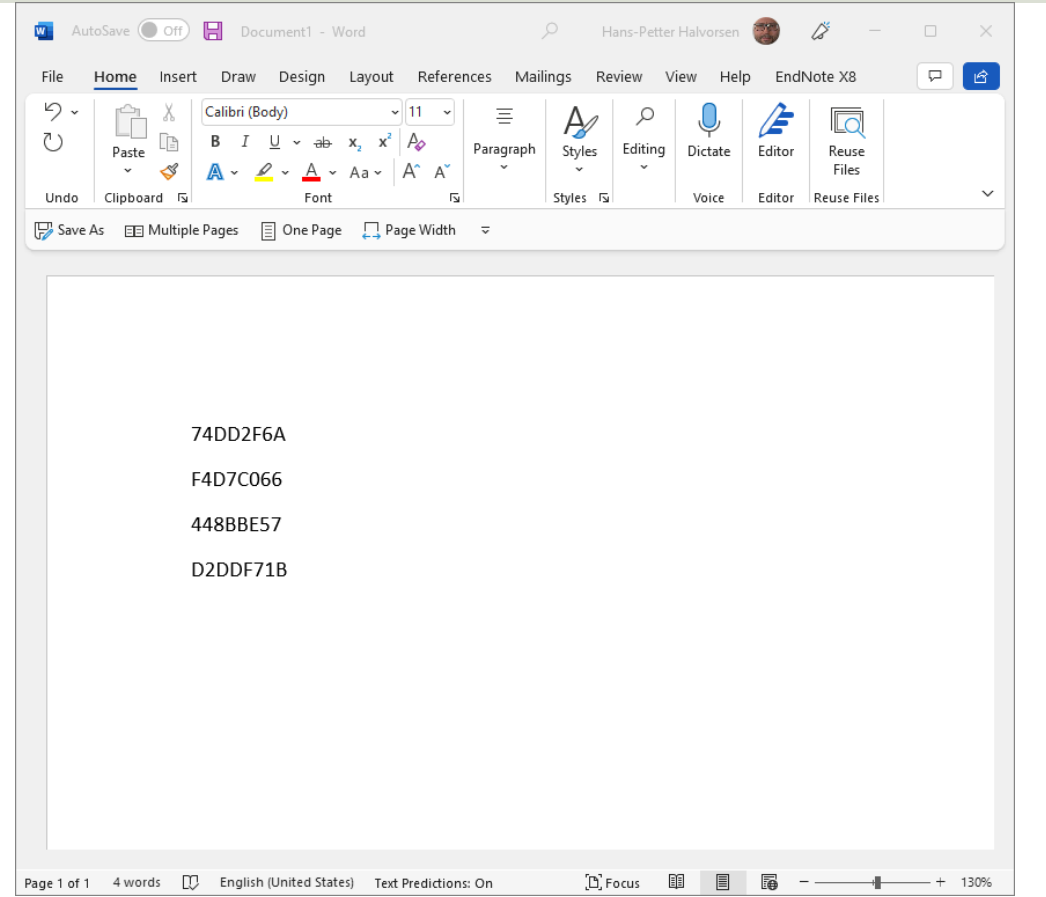

- Plug in the RFID Reader into your PC
- Open MS Word, Notepad, etc.
- Put a RFID Tag on top of the Reader
- Observe that the unique Tag UID is written into MS Word

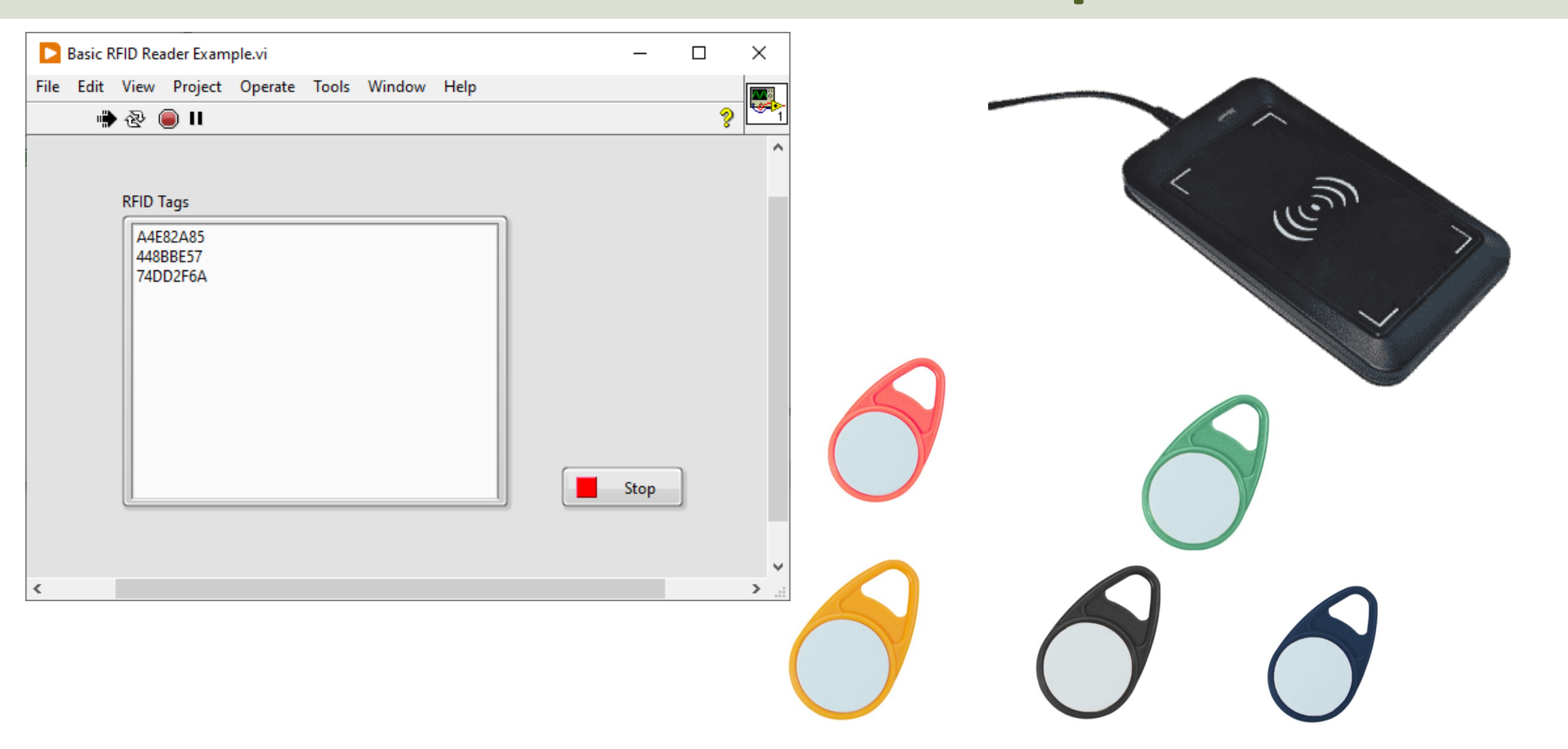

| Basic RFID Reader Example.vi Block Diagram -                                                                                                    | - [ |   | ×        |
|----------------------------------------------------------------------------------------------------|-----|---|----------|
| File Edit View Project Operate Tools Window Help                                                                                                    |     |   | <u>8</u> |
| 💠 🕸 🥘 🛚 💡 👷 🏎 🗃 🗈 🛛 15pt Application Font 🔻 🚛 🙃 🛪 🏟                                                                                                    |     | ? | 1        |
| While Loop         RFID Tags         Value         Value         Vestor         Wait (ms)         Image: The second second |     |   | ~        |
| <                                                                                                    |     |   | >        |

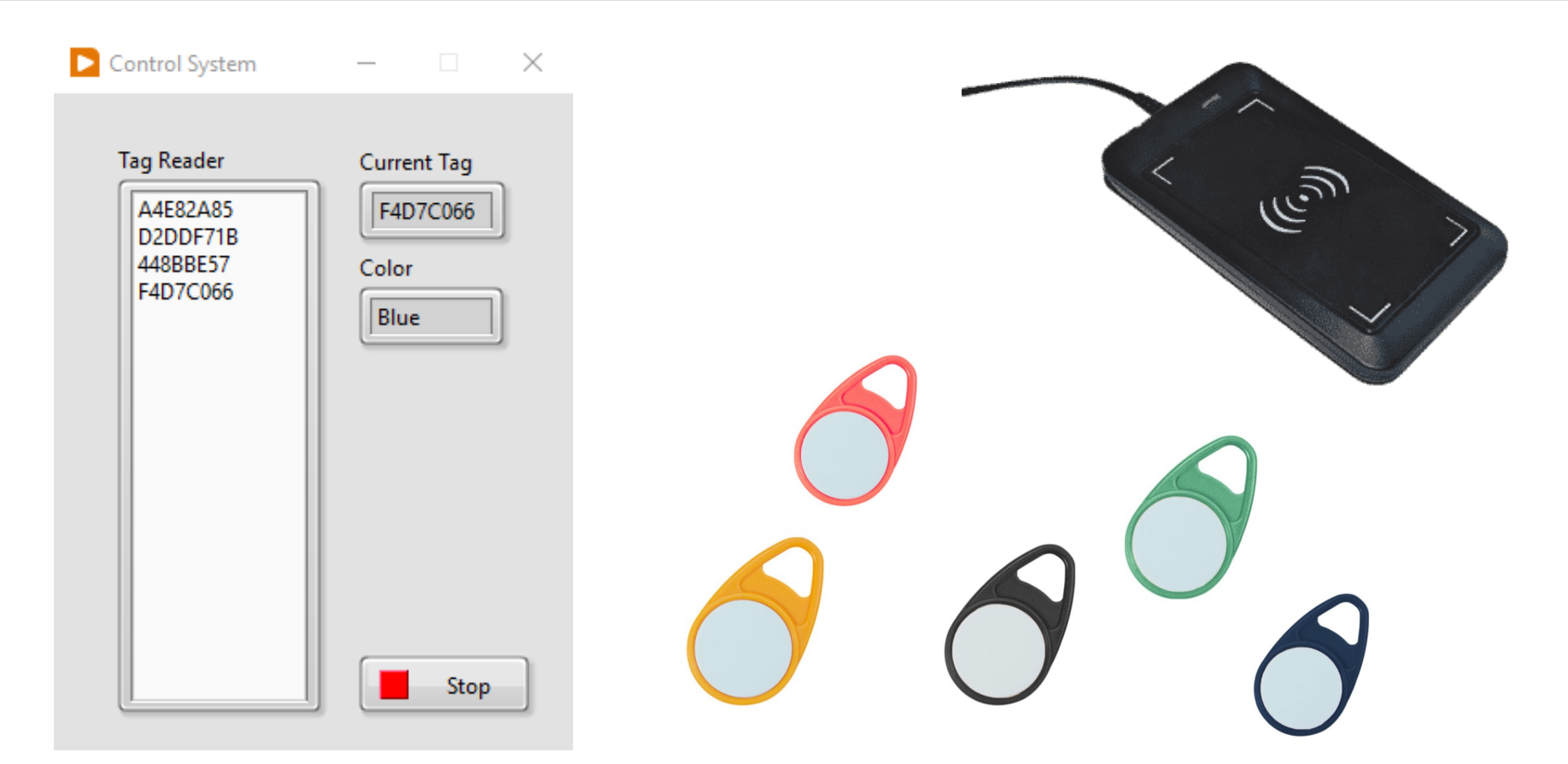

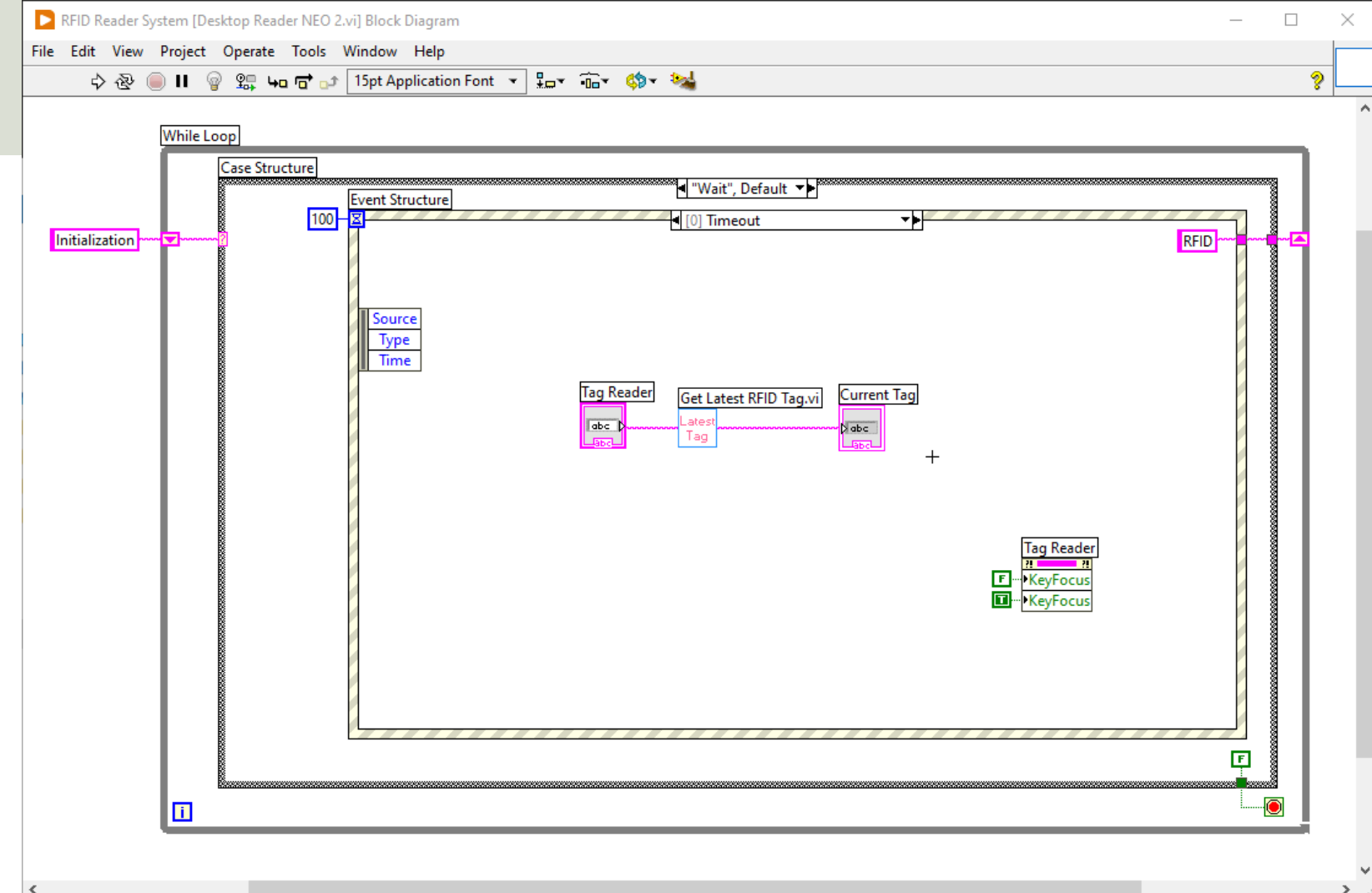

<

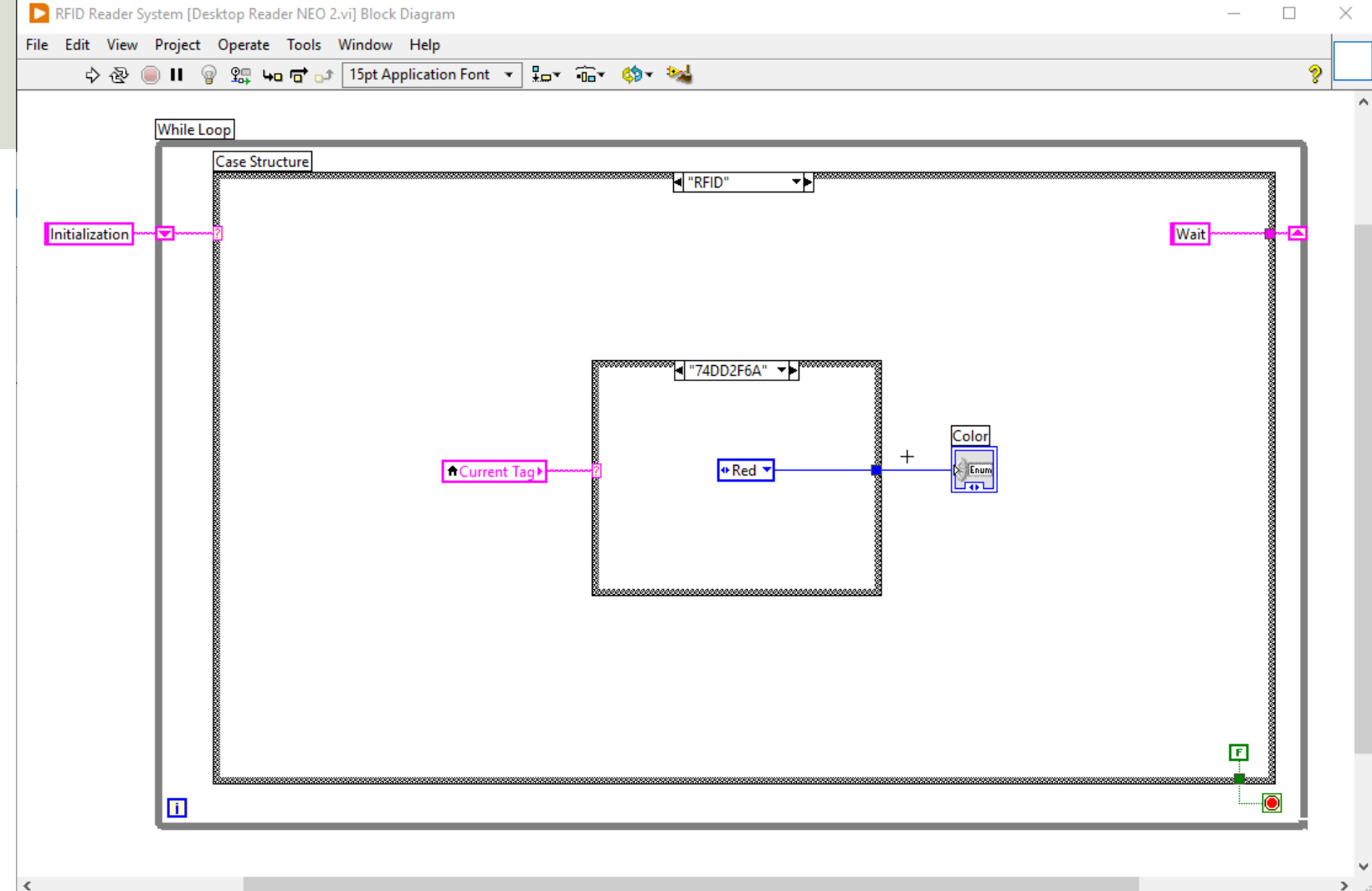

#### https://www.halvorsen.blog

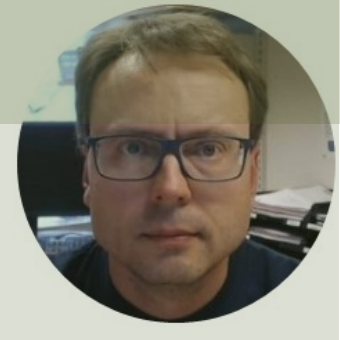

# Parallax USB RFID Reader

#### Hans-Petter Halvorsen

Table of Contents

#### **USB-A to Mini-B Cable** 125KHz Tags in different shapes #28340 REID Re ww.parallax 882-8972 STOP! INS Before download ar **RFID Reader with built-in Antenna**

### RFID 125KHz

Reads 125kHz Tags with EM4100 protocol

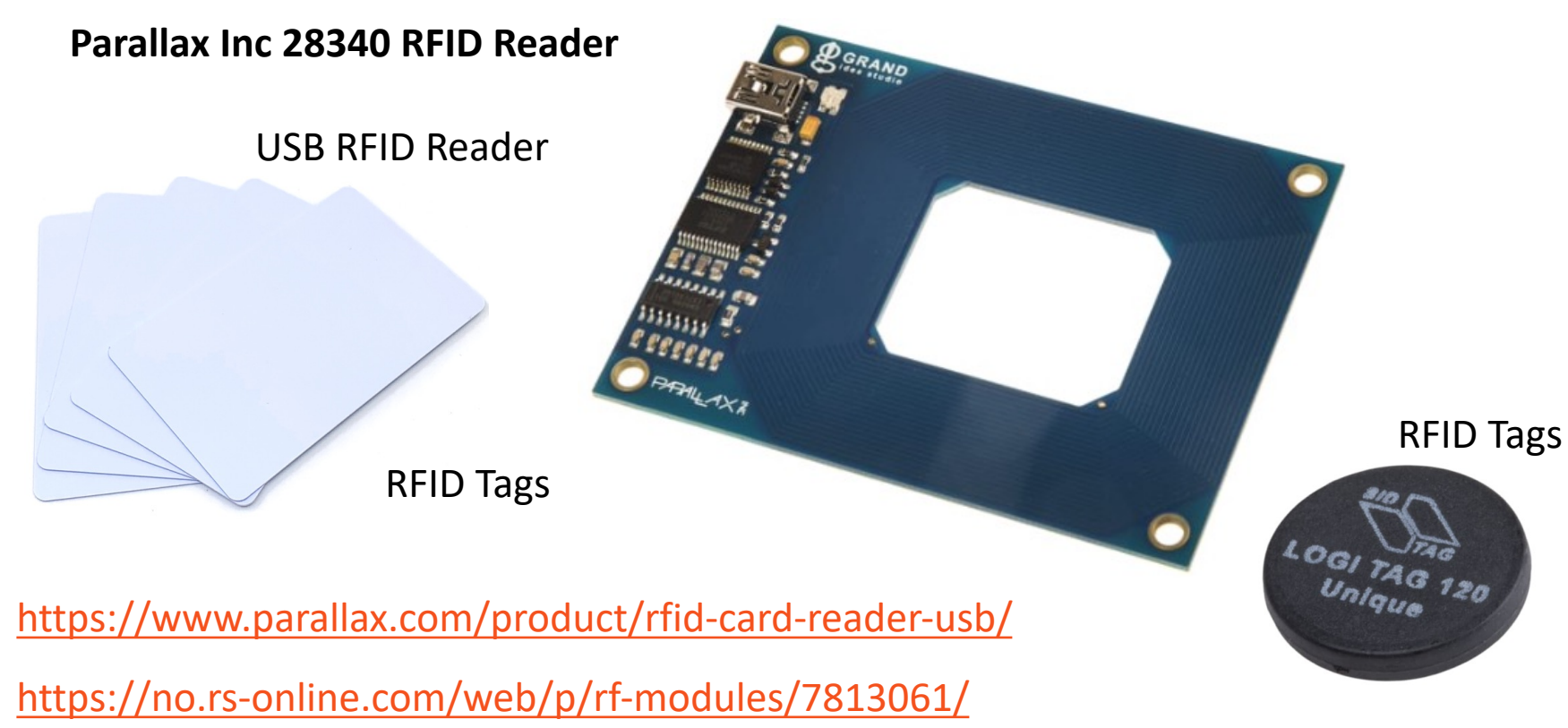

From Parallax USB RFID Reader Documentation:

- It reads passive **125 kHz** RFID transponder tags
- The Parallax RFID Card Reader USB version can be connected directly to any PC, Macintosh, or Linux machine that has a USB port and the appropriate drivers installed. The module is powered from the host computer's USB port and uses an industry-standard **FTDI FT232R** device to provide the USB connectivity
- A visual indication of the state of the RFID Card Reader is given with the on-board LED. When the module is successfully powered-up and is in an idle state, the LED will be **GREEN**. When the module is in an active state searching for or communicating with a valid tag, the LED will be **RED**.
- The RFID Card Reader USB version is activated via the **DTR** line of the USB Virtual COM port. When the DTR line is set HIGH, the module will enter the active state. When the DTR line is set LOW, the module will enter the idle state.
- RFID Tag read distance of approximately 4 inches (**10cm**).

Communication Protocol:

- The RFID Card Reader USB version transmits the data through the USB Virtual COM Port driver
- All communication is 8 data bits, no parity, 1 stop bit, and least significant bit first (8N1) at 2400 bps.
- When the RFID Card Reader is active and a valid RFID transponder tag is placed within range of the activated reader, the tag's unique ID will be transmitted as a 12-byte printable ASCII string serially to the host in the following format:

#### **Communication Protocol:**

| (UXUA) Digit 1 Digit 2 Digit 3 Digit 4 Digit 5 Digit 6 Digit 7 Digit 8 Digit 9 Digit 10 (0 | Start Byte | Unique ID | Unique ID | Unique ID | Unique ID | Unique ID | Unique ID | Unique ID | Unique ID | Unique ID | Unique ID | Stop Byt |
|--------------------------------------------------------------------------------------------|------------|-----------|-----------|-----------|-----------|-----------|-----------|-----------|-----------|-----------|-----------|----------|
|                                                                                            | (0x0A)     | Digit 1   | Digit 2   | Digit 3   | Digit 4   | Digit 5   | Digit 6   | Digit 7   | Digit 8   | Digit 9   | Digit 10  | (0x0D)   |

The start byte and stop byte are used to easily identify that a correct string has been received from the reader (they correspond to line feed (\n) and carriage return (\r) characters, respectively).

The middle ten bytes are the actual tag's unique ID.

For example, for a tag with a valid ID of 0F0184F07A, the following bytes would be sent: 0x0A, 0x30, 0x46, 0x30, 0x31, 0x38, 0x34, 0x46, 0x30, 0x37, 0x41, 0x0D.

# Setup and Configuration

| 🛃 Device Manager                                                                                                    | – 🗆 X                                                                                                    |
|----------------------------------------------------------------------------------------------------|----------------------------------------------------------------------------------------------------|
| File Action View Help                                                                                                    |                                                                                                    |
| ⇐ ⇒   📰   🔛   👔 🛒 🖳 💺 🗙 🕒                                                                                                    |                                                                                                    |
| <ul> <li>AVS15HPH</li> <li>Audio inputs and outputs</li> <li>Batteries</li> <li>Bluetooth</li> <li>Cameras</li> <li>Computer</li> <li>Display adapters</li> <li>Firmware</li> </ul>                                                                                                    | <ul> <li>Make sure the Device and the F is installed properly</li> </ul>                                                                                                    |
| <ul> <li>Imaging devices</li> <li>Intel(R) Dynamic Platform and Thermal Framework</li> <li>Keyboards</li> <li>Mice and other pointing devices</li> <li>Monitors</li> <li>Network adapters</li> <li>Network adapters</li> <li>NI Vision Acquisition Devices</li> <li>Other devices</li> <li>Ports (COM &amp; LPT)</li> <li>USB Serial Port (COM4)</li> <li>Print queues</li> <li>Processors</li> <li>Security devices</li> </ul> | <ul> <li>It should be installed automatic</li> <li>FTDI USB Serial Port driver is the your operating system to comm Port devices</li> <li>If some trouble, try to install the "FTDI USB Serial Port " and you</li> </ul> |
| Ersors                                                                                                    |                                                                                                    |

Software components

Software devices

**Device Manager** 

- TDI USB Serial Port driver
- ally y Windows
- e software that helps unicate with USB Serial
- e diver manually (Google will find it)

v

| Parallax RFID Reader.vi                               | _    |   | × |
|-------------------------------------------------------|------|---|---|
| File Edit View Project Operate Tools Window Help      |      |   |   |
| 🖷 🗟 🖲 🛛                                               |      | ? | 1 |
| RFIDTag                                               |      |   | ^ |
| 080029C06C                                            |      |   |   |
|                                                       |      |   |   |
| Bytes Array                                           |      |   |   |
| X A X 30 X 38 X 30 X 30 X 32 X 39 X 43 X 30 X 36 X 43 | D    |   |   |
| Error Information                                     |      |   |   |
| status code<br>a 1073676                              |      |   |   |
| VISA Read in ^                                        |      |   |   |
| Parallax RFID                                         | Stop | > |   |
|                                                       |      |   | ~ |

<

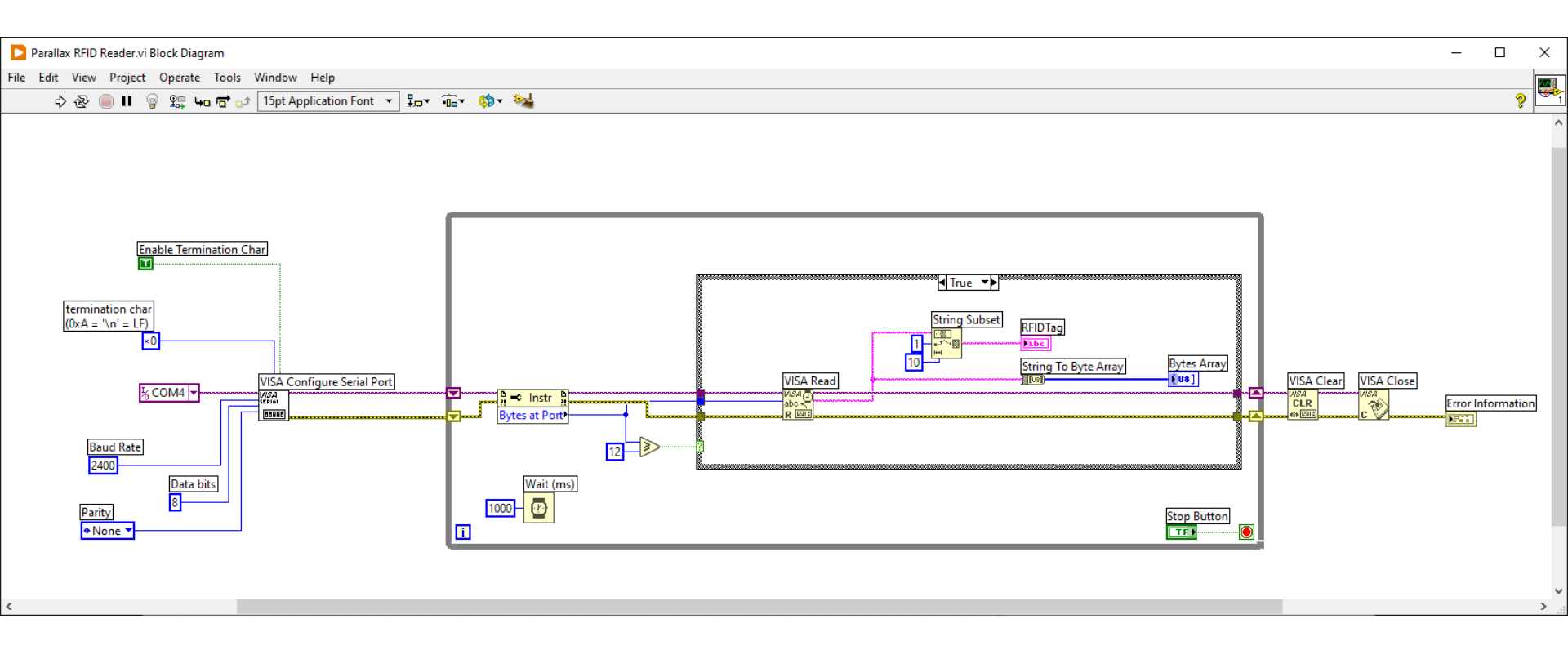

| RFID Reader System | - |      | × |
|--------------------|---|------|---|
| RFID Tag           |   |      |   |
| 080029C06C         |   |      |   |
| Selected Tool      |   |      | 2 |
| Hilti Power Tool   |   |      |   |
|                    |   |      | _ |
|                    |   | Stop | ] |

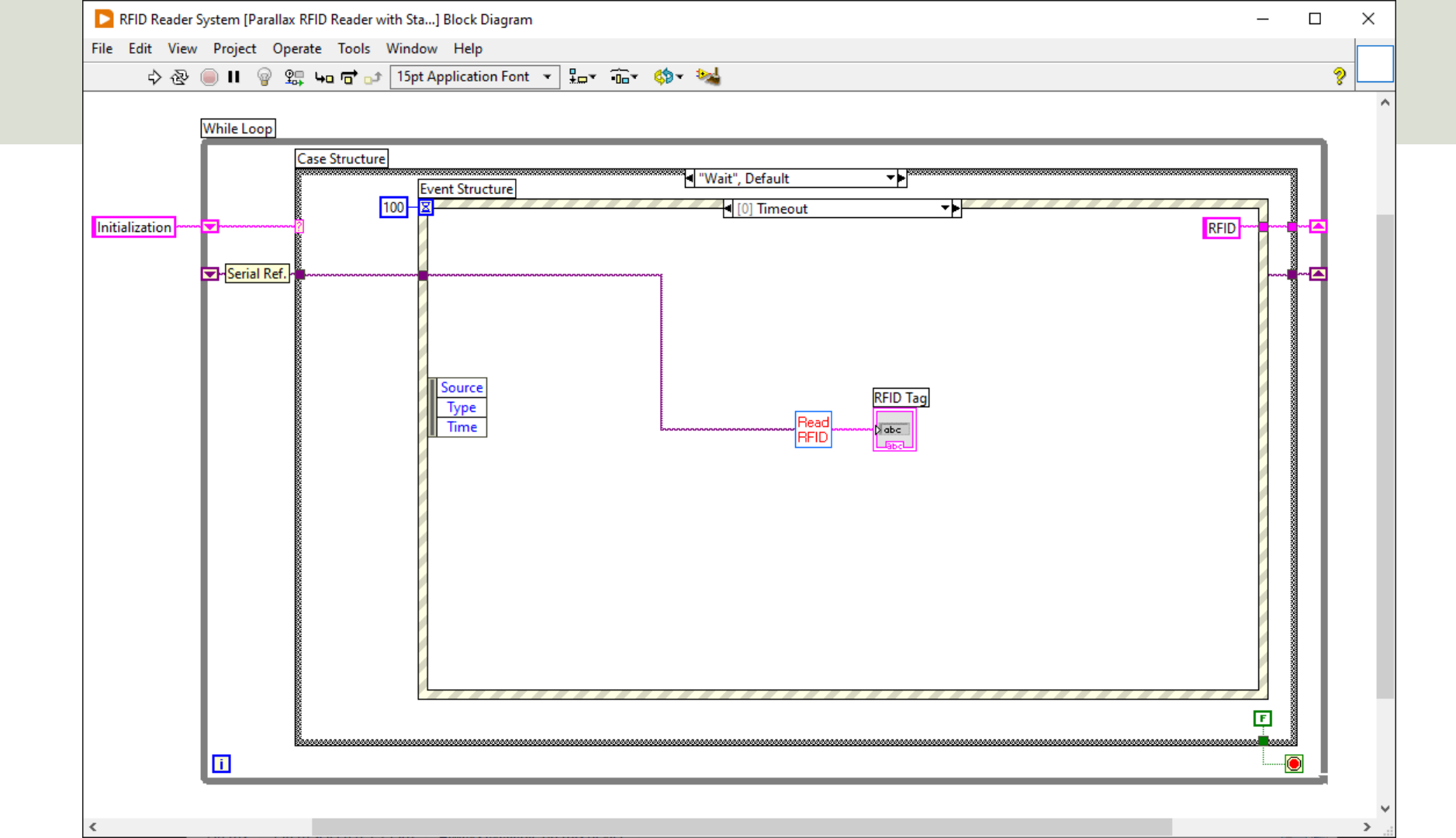

| ▶ Read RFID Tag SubV<br>File Edit View Proj | I.vi Front Panel<br>ect Operate Tools<br>15pt Application Fc | Window Help<br>ont - 맞っ 태구 변 | _ [<br>≝∙ ¢⊅∙ | Read<br>RFID |                                                                                                    |
|---------------------------------------------|--------------------------------------------------------------|------------------------------|---------------|--------------|----------------------------------------------------------------------------------------------------|
| VISA Reference                              |                                                              | RFID Tag                     | )6C           |              | Read RFID Tag SubVI.vi Block Diagram — — ×                                                                                                    |
| <                                           |                                                              |                              |               | ×            | File       Edit       View       Project       Operate       Tools       Window       Help         ◇ ② ● ■       ③ ②       □       □       □       □       □       □       □       □       □       □       □       □       □       □       □       □       □       □       □       □       □       □       □       □       □       □       □       □       □       □       □       □       □       □       □       □       □       □       □       □       □       □       □       □       □       □       □       □       □       □       □       □       □       □       □       □       □       □       □       □       □       □       □       □       □       □       □       □       □       □       □       □       □       □       □       □       □       □       □       □       □       □       □       □       □       □       □       □       □       □       □       □       □       □       □       □       □       □       □       □       □       □       □       □       □ <td< td=""></td<> |
|                                             |                                                              |                              |               |              | VISA Reference<br>VISA Read<br>VISA Read<br>Bytes at Port<br>12<br>12                                                                                                    |

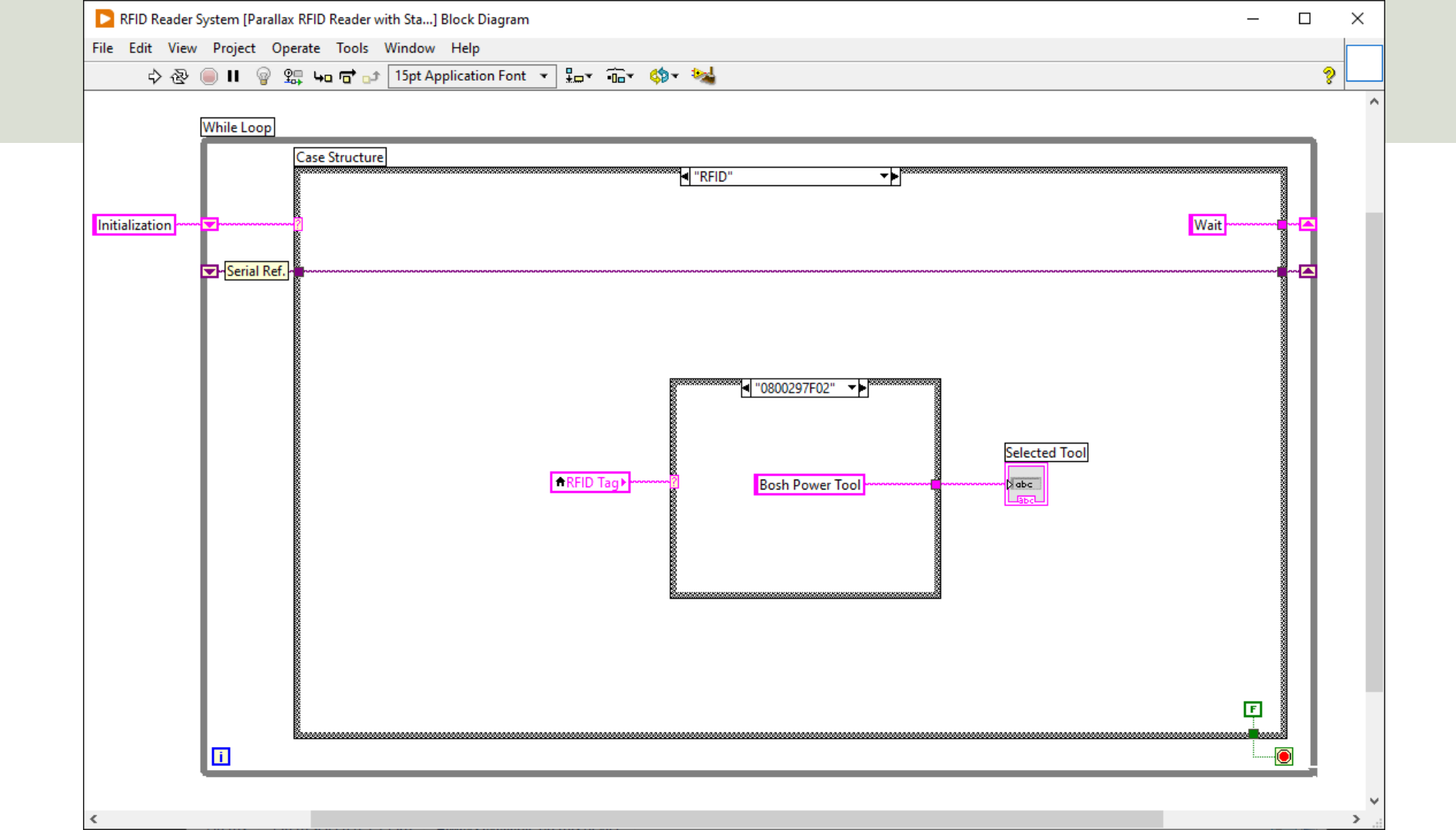

### Hans-Petter Halvorsen

University of South-Eastern Norway

www.usn.no

E-mail: hans.p.halvorsen@usn.no

Web: <a href="https://www.halvorsen.blog">https://www.halvorsen.blog</a>

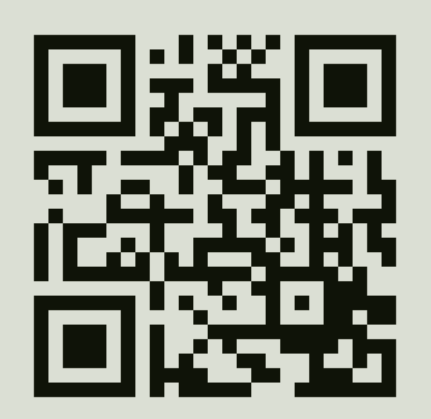

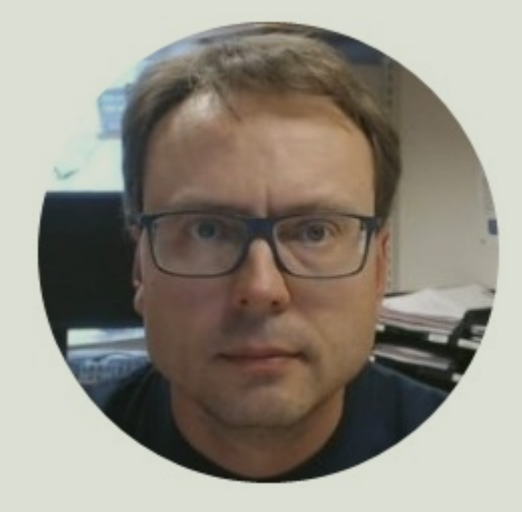